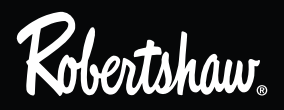

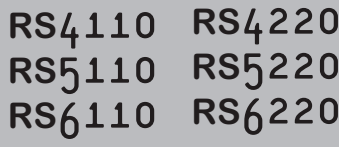

352-00060-001 Rev. A

**RS**5220

**RS6220** 

# INSTALLATION MANUAL

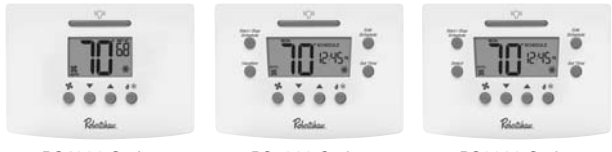

RS4000 Series

**RS5000 Series** 

RS6000 Series

Thank you for purchasing a Robertshaw® thermostat. This manual will describe how to install and test the Robertshaw single stage thermostats RS4110, RS5110, RS6110, and two stage RS4220, RS5220, RS6220 thermostats. For complete operation instructions, refer to the Robertshaw User Manual.

Use the model number to identify your thermostat.

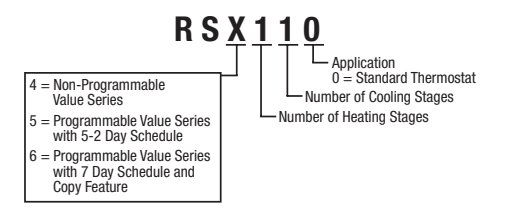

These thermostats have three main parts:

- A. The backplate mounts to the wall and has wire connections.
- B. The body snaps to the backplate and contains the electronics and programming buttons.
- C. The cover snaps to the top of the body and swings up to give access to the programming buttons.

# **Recycling Thermostat**

If this thermostat is replacing a thermostat that contains mercury in a sealed tube, do not place your old thermostat in the garbage. Contact your local waste management authority for instructions regarding proper disposal of the thermostat. If you have any questions, call Robertshaw technical support at 1-800-445-8299.

# A IMPORTANT SAFETY INFORMATION WARNING:

- Always turn off power at main fuse or circuit breaker panel before installing, removing, cleaning, or servicing thermostat.
- · Read all the information in this manual before installing this thermostat.
- This is a 24 VAC low-voltage thermostat. Do not install on voltages higher than 30 VAC.
- All wiring must conform to local and national building and electrical codes and ordinances.
- To take advantage of the Pop-Up Wizard, power should be applied when the settings are ready to be entered. Fill in the chart in the **Pop-Up** Wizard section before applying power.
- This is a dual powered thermostat that will operate on 24 VAC or batteries.
- Do not short (jumper) across terminals on the gas valve or at the system control to test installation. This will damage the thermostat and void the warranty.
- · Do not connect ground to any terminal in this unit.
- This thermostat is configured with automatic compressor protection to prevent damage because of short cycling or extended power outages. Short cycle protection provides a delay between compressor cycles on heat pumps.

#### **Replacing Existing Thermostat**

Table 1

- 1. Turn off power to heating and cooling system.
- 2. Remove cover from old thermostat to expose wires.
- Disconnect wires one at a time from existing terminals. Use enclosed labels to mark existing wires. Refer to cross references in Table 1 if existing wiring does not directly match the labels.
- 4. Remove existing thermostat base from wall.

| Old Terminal          | New Label | Description                    |
|-----------------------|-----------|--------------------------------|
| R, RH/R, V-VR or VR-R | R/RH      | 24V AC Return                  |
| RC                    | RC        | 24V AC Cooling Transformer     |
| Y, Y1 or M            | Y1        | 1st Stage Cooling Circuit      |
| F or G                | G         | Fan Control Relay              |
| Y2                    | Y2        | 2nd Stage Cooling Circuit      |
| W2 or W-U             | W2        | 2nd Stage Heating Control      |
| C, X or B             | С         | 24V AC Transformer Common Side |
| W1 or W               | W1        | 1st Stage Heating Circuit      |

### Installing the Robertshaw Thermostat Base

- **NOTE:** For new installations, mount the thermostat on an inside wall, five feet above the floor. Do not install behind a door, in a corner, near air vents, in direct sunlight, or near any heat or steam generating fixtures. Installation at these locations will affect thermostat operation.
  - 1. Be certain power is off to the heating and cooling systems.
  - 2. Remove the backplate by placing your finger through the wire opening. Pull the backplate straight out from the body.
  - 3. Place the backplate in position on the wall. Pull the wires through the wire opening.
  - 4. Hold the backplate level and mark the mounting holes on the wall.
  - 5. Drill the marked holes using a 5 mm (3/16 in.) drill bit.
  - Tap in the wall anchors and secure the base to the wall with the supplied screws.
- NOTE: The thermostats are designed to also mount on a single gang junction box.

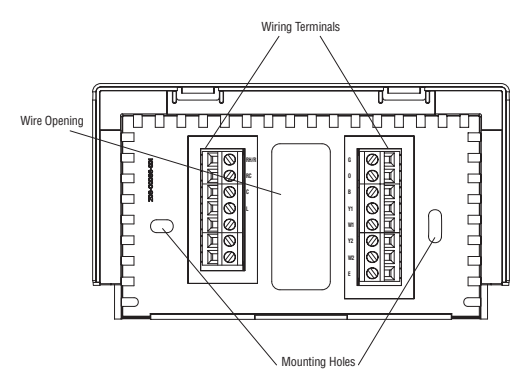

#### Providing Power to the Thermostat

To take advantage of the Pop-Up Wizard, power should be applied when the settings are ready to be entered. Fill in the chart in the **Pop-Up Wizard** section before applying power.

These thermostats will run on either two AA batteries or 24 VAC. If the common wire from the transformer is not available, the unit must be powered by two AA batteries.

Thermostats with batteries and powered by 24 VAC will continue to function if the 24 VAC fails.

#### Maintaining the Batteries

When the batteries are low, the thermostat will enter a low power mode. Low battery mode has two levels.

- LEVEL 1: The low battery icon will be displayed.
- LEVEL 2: The low battery icon will flash indicating that THE SYSTEM WILL NOT OPERATE.

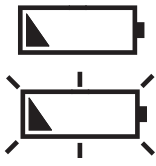

## System Switch Selection

The body of the thermostat has two switches on the backside. They are accessible by removing the backplate from the body. The installer should set these to match the system.

If the thermostat is controlling a heat pump system, set the first switch to Heat Pump. The second switch can be left as is.

If the thermostat is controlling a non-heat pump system, set the first switch to Non-Heat Pump. The second switch must be set to match the system as Gas or Electric.

If Non-Heat Pump and Gas are selected, the heating system will control the fan. If Non-Heat Pump and Electric are selected, the thermostat will control the fan.

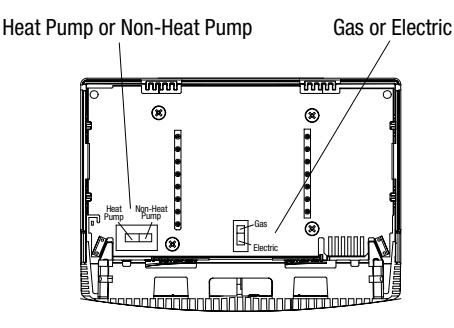

#### **Connecting the Wires**

- 1. The wire ends should be stripped back 8 mm (5/16 in.).
- Use the Wiring Diagrams and secure the wires into the terminal strip. If replacing another thermostat, the wires should have been labeled. Match the labels to the terminals. Tighten the screws.
- 3. Pull lightly on each wire to ensure the connection is secure.
- NOTE: Nightlight feature is only enabled when the RH/R and C terminals are connected.

## **Terminal Function**

# One Stage Models RS4110, RS5110 and RS6110

| TERMINAL | EQUIPMENT TO<br>Connect                 | DESCRIPTION                                                                                                    |
|----------|-----------------------------------------|----------------------------------------------------------------------------------------------------|
| С        | 24V AC<br>Common Connection             | For input of 24V AC common side of transformer.<br>Connect to provide always-on backlight/nightlight.                                        |
| RH/R     | 24V AC<br>Hot Connection                | For input of 24V AC hot side of transformer.                                                                                                 |
| RC       | 24V AC<br>Hot Connection                | When cooling transformer is used for input of 24V<br>AC hot side of transformer.<br>Jumper from RH to RC must be removed.                    |
| Y1*      | First stage<br>compressor<br>connection | Energizes on a call for first stage of cooling.<br>Energizes on a call for first stage of heating when<br>configured as a HP.                |
| W1*      | First stage<br>heat connection          | Energizes on a call for first stage of heating when configured as a Non-HP.                                                                  |
| G        | Indoor fan<br>connection                | Energizes with Y1 and Y2.<br>Energizes with W1 and W2 if the Gas/Elec switch is<br>set to electric.<br>Energizes when fan is switched to ON. |
| 0        |                                         | Energizes for heat pump cool reversing valve.                                                                                                |
| В        |                                         | Energizes for heat pump heat reversing valve.                                                                                                |

\* This thermostat can be used as a heat-only or cool-only thermostat. Therefore, it is not always necessary to use both W1 and Y1.

### Two Stage Models RS4220, RS5220 and RS6220

| TERMINAL | EQUIPMENT TO<br>Connect                | DESCRIPTION                                          |
|----------|----------------------------------------|------------------------------------------------------|
| L        | 24V AC<br>Compressor Fault<br>Output   | For input of fault signal from a compressor.         |
| Y2       | Second stage<br>cooling<br>connection. | Energizes on a call for second stage cooling (aux.). |
| W2       | Second stage heat connection           | Energizes on a call for second stage heating (aux.). |
| E        | Emergency Heat<br>Connection           | Energizes on a call for emergency heat.              |

#### Wiring Diagrams

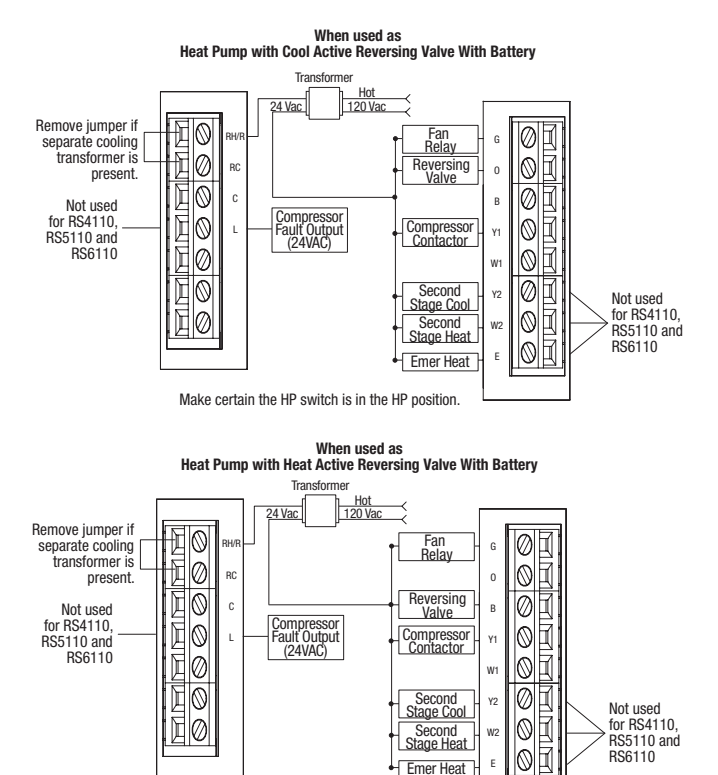

Make certain the HP switch is in the HP position.

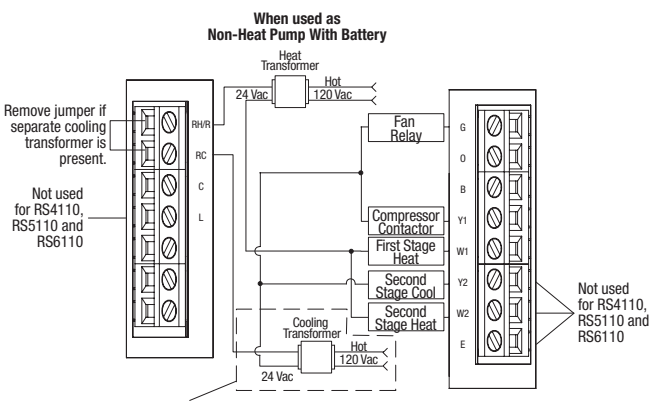

Cooling transformer is not required

Make certain the HP switch is in the Non-HP position.

#### Wiring Diagrams

ΠØ

Elo

EØ

60

F

Not used

RS6110

for BS4110.

RS5110 and

С

Compressor Fault Output

(24VAC)

Make certain the HP switch is in the HP position.

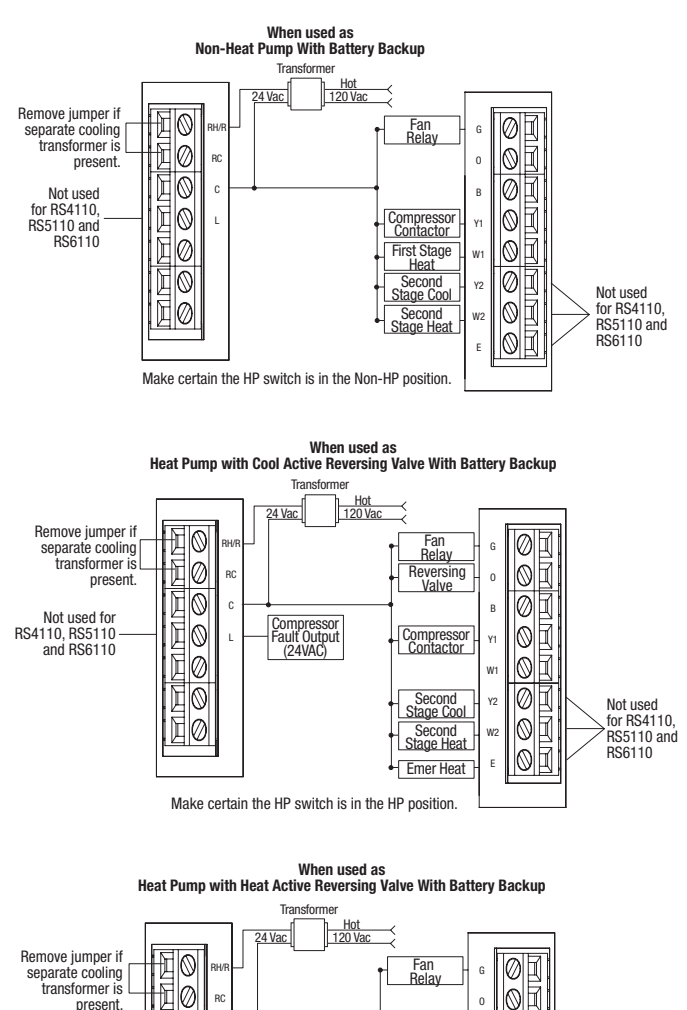

Reversing

Valve

Compressor Contactor

Second

Stage Cool

Second

Stage Heat

Emer Heat

Ø

Y1

w1

Ø

 $\odot$ 

06

Ē

Not used

RS6110

for RS4110

RS5110 and

в

Y2

W2

Е

### Applying Power

Before applying power, fill in the chart in the **Pop-Up Wizard** section of this manual.

When 24V AC power or battery power is first applied to the thermostat, the display will show the model number followed by the Pop-Up Wizard. The thermostat will start normal operation following the Pop-Up Wizard. Power is applied to the thermostat two ways:

- 1. Installing the batteries.
- Not installing the batteries and connecting the thermostat body to a backplate that has the C terminal connected and 24V AC present.
- Note: A thermostat powered by 24V AC will use the batteries as backup power if the 24V AC fails.

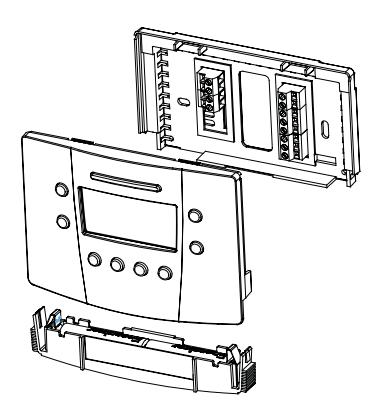

#### Installing Batteries

To remove the battery compartment gently squeeze the ribbed edges on both sides.

The battery compartment will pull down from the thermostat body and will detach. Install two AA batteries following the polarity as shown inside the compartment. Place compartment back into the thermostat.

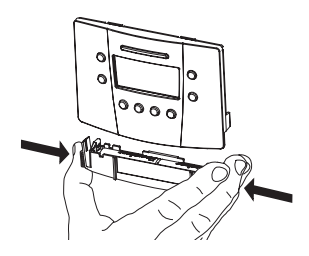

#### Connecting The Body

Attach the thermostat body to the backplate by holding it directly in front of the backplate. The edges will match and the wiring connections will make contact. Push the body in until it snaps in place.

#### Pop-Up Wizard

The Wizard routine will display factory default settings. Each setting will display for ten seconds. Use the  $\checkmark$  or  $\checkmark$  buttons to change the setting. Settings that are not changed will operate with the values that are displayed. To fast forward through the Wizard, press Edit Schedule. The Wizard can be exited by pressing Start/Stop Schedule. This will save the settings and place the thermostat into operation.

Use this chart to write down the desired settings before applying power.

| Displayed | Details                                                                  | Default | Change To |
|-----------|--------------------------------------------------------------------------|---------|-----------|
| SCAL      | (choose F° or C°)                                                        | °F      |           |
| CLOC*     | (choose 12 or 24 hour)                                                   | 12      |           |
| LITE      | (1 = always on, 0 = off)                                                 | 0       |           |
| DIFF      | (differential, set between 0.5 to 3.0 $F^\circ$ or 0.5 to 1.5 $C^\circ)$ | 1F°     |           |
| DIF2**    | (2nd stage differential,<br>added to first stage differential)           | 2F°     |           |
| DLY2**    | (2nd stage delay, in minutes)                                            | 20      |           |
| DEDB      | (auto changeover deadband in degrees)                                    | 3F°     |           |
| HI        | (heat setting limit in degrees)                                          | 90°F    |           |
| LO        | (cool setting limit in degrees)                                          | 45°F    |           |
| VAC HEAT* | (vacation heat setpoint in degrees)                                      | 62°F    |           |
| VAC COOL* | (vacation cool setpoint in degrees)                                      | 85°F    |           |
| CHECK***  | (check filter timer in hours)                                            | OFF     |           |
| CYCL      | (compressor short cycle delay in minutes)                                | 5       |           |
| CAL       | (calibration offset in degrees)                                          | 0       |           |
|           |                                                                          |         |           |

\* Not displayed on RS4000 and RS6000 models.

\*\* Will not be displayed if the thermostat is single stage.

 $^{\star\star\star}$  On RS4000 models, the Filter Check feature can be turned to OFF (0) or ON (1). The number of hours cannot be set.

After the Wizard has configured the thermostat, the settings can be edited by pressing  $\blacktriangle$  and  $\checkmark$  simultaneously. This will allow you to change settings. Factory settings that have not been changed will use the default settings for operation.

#### Additional Default Settings for RS4000

The RS4110 and RS4220 are single setpoint non-programmable (no clock) thermostats and do not have a schedule.

Default settings that are not set in the Pop-Up Wizard are:

The fan setting is auto.

The setpoint is 70°F.

The keypad has no password protection.

#### Default EnergyStar™ Settings for RS5000 and RS6000

The RS5110, RS5220, RS6110 and RS6220 are programmable thermostats and are preprogrammed with a schedule that is recommended by EnergyStar™. The schedule is designed to lower energy costs year-round.

| EnergyStar™ Temperature Settings |                  |                  |  |
|----------------------------------|------------------|------------------|--|
|                                  | Winter (Heating) | Summer (Cooling) |  |
| Morning (6:00 am)                | 70°F (21°C)      | 78°F (25°C)      |  |
| Day (8:00 am)                    | 62°F (17°C)      | 85°F (29°C)      |  |
| Evening (6:00 pm)                | 70°F (21°C)      | 78°F (25°C)      |  |
| Night (10:00 pm)                 | 62°F (17°C)      | 82°F (28°C)      |  |

# Setting Time and Day for RS5110, RS5220, RS6110 and RS6220

To adjust the time and day settings press the SET TIME button. The hour will flash. To change the settings:

- 1. Use the  $\blacktriangle$  and  $\checkmark$  buttons to change the flashing number.
- 2. Press the SET TIME button to move through hours, minutes and days of week.
- 3. Make changes as needed. They will be saved automatically.

#### NOTE: THE THERMOSTAT WILL NOT CORRECT FOR DAYLIGHT SAVING TIME.

### Installation Test Utility

**WARNING:** The installation test procedures can damage the heating/cooling equipment if used incorrectly. These procedures should only be performed by trained HVAC personnel.

The following instructions may be used to test the heating/cooling system for correct function.

To enter the test mode press and hold 3 and 3 and 3 for ten seconds.

While in test mode, only the  $\$, & \ddagger$  and Start/Stop Schedule buttons are active.

Short Cycle protection is disabled when using the test utility.

Push the Start/Stop schedule button at any time to exit test mode. In the test mode:

Press **S** to force the fan on or off. The fan icon will rotate. If the selector switches are set for NON-HP and GAS, the fan icon will not be displayed.

Pressing **\*\*** repeatedly will allow testing of the system modes. See following tables. The display will show appropriate animated icons.

| One Stage Models RS4110, RS5110, and RS6110 |                                      |          |            |           |
|---------------------------------------------|--------------------------------------|----------|------------|-----------|
|                                             | Conventional (Non-HP) Heat Pump (HP) |          |            |           |
| Demand                                      | Terminal                             | Display  | Terminal   | Display   |
| First Stage Cool                            | Y1 + G                               | * *      | Y1 + G + 0 | * *       |
| First Stage Heat                            | W1 + G*                              | ₫. \$\$* | Y1 + G*    | <u> 8</u> |
|                                             | •                                    | •        |            |           |

\* G, 🗱 will be off (not displayed) for Non-HP with Gas.

| Two Stage Models RS4220, RS5220, and RS6220            |                       |                         |                 |                         |
|--------------------------------------------------------|-----------------------|-------------------------|-----------------|-------------------------|
|                                                        | Conventional (Non-HP) |                         | Heat Pump (HP)  |                         |
| Demand                                                 | Terminal              | Display                 | Terminal        | Display                 |
| First Stage Cool                                       | Y1 + G                | * %                     | Y1 + G + 0      | * \$\$                  |
| Second Stage Cool                                      | Y1 + Y2 + G           | 2 <b>* \$</b>           | Y1 + Y2 + G + 0 | 2 🗱 👪                   |
| First Stage Heat                                       | W1 + G*               | <b>6</b> . <b>35</b> *  | Y1 + G + B      | ô <b>\$</b>             |
| Second Stage Heat                                      | W1 + W2 + G*          | <b>6</b> '2 <b>**</b> * | Y1 + W2 +G + B  | <b>ó</b> '2 <b>\$</b> * |
| Emergency Heat                                         | N/A                   |                         | E + G           | E 🔕 🗱                   |
| * G, 🗱 will be off (not displayed) for Non-HP with Gas |                       |                         |                 |                         |

Press State to immediately force the heating or cooling system on or off.

Press  $\bullet$  where the through the second stages (2 stage models).

**NOTE:** When a heat stage is active the fan responds as dictated by the HP selection and the gas/electric switch.

Press Start/Stop Schedule to exit the test utility.

The display will now show the day, the setpoint, fan setting and off.

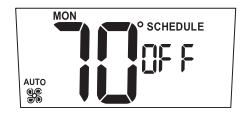

Refer to the User Manual to change day, time and schedule.

#### The Thermostat is now ready to begin operation.

The thermostat will be in the OFF (default) mode at start up.

The following sections will explain how to select the mode of operation and how to protect the settings.

### Setting the Mode

Press the 🕉 🏶 button to cycle through the available modes. Off Heat Cool Emergency Heat (2 stage Heat Pump units) Automatic changeover

#### Setting Mode to Emergency Heat

The RS4220, RS5220 and RS6220 thermostats have an emergency heat capability for heat pump systems. Confirm that the system has emergency

heat available. Use the 🛇 🟶 button to enter the **EMER** mode.

An **E** will be displayed with the heat symbol  $\mathfrak{S}^{\bullet}$ . Use emergency heat to turn off the heat pump and turn on a secondary heating source. This mode is used to bypass the heat pump when it needs servicing or when it cannot keep up with the heat demand.

### Setting Mode to Automatic Changeover

When auto changeover is active the letter **A** is displayed next to the **O**<sup>•</sup> and **\***. Changing from heat-to-cool or cool-to-heat is automatic. As the room temperature changes, the thermostat will call for heating or cooling as

needed. The display will flash the heat  ${\bf S}^{\bullet}$  or cool  ${\bf *}$  symbol to show which system is active.

### Security Lockout to Protect the Settings

The buttons on the front of the thermostat can be locked with a password. To create a password:

- Each digit is set using the ▲ and ▼ buttons. Press the to move to the next digit. Press to move back.
- 3. The password is saved after 10 seconds or by pressing 🔺 and 🕉 🏶 at the same time.

All the front buttons are now locked out until the password is entered.

Pressing any button will cause 🖨 to flash.

To unlock the buttons:

1. Push and hold the 🔺 and 🖋 buttons for 5 seconds until the request for password is displayed.

2. Enter the digits for the password by pressing the  $\blacktriangle$  and  $\checkmark$  buttons.

Press the State to move to the next digit. Press State to move back. If the wrong password is entered the display will flash NO for 5 seconds then return to normal.

3. Press  $\blacktriangle$  and  $\diamondsuit$  when the correct password is displayed.

The buttons will be unlocked.

Once the security has been disabled, a password needs to be re-created to protect the settings.

#### **Thermostat Specifications**

| 18-30 VAC                                       |
|-------------------------------------------------|
| Amp Max per Output Terminal<br>4 Amp Total Load |
| Latching Relays                                 |
| 2 AA Alkaline in Series                         |
| 2 Years Typical                                 |
| 14°F (-10°C) to 122°F (60°C)                    |
| -4°F (-20°C) to 140°F (60°C)                    |
|                                                 |

#### Troubleshooting

| Problem                                                | Action                                                                                                    |
|--------------------------------------------------------|----------------------------------------------------------------------------------------------------|
| Thermostat does not turn on system.                    | Check wiring<br>(see <b>Wiring Diagrams</b> section).                                                                 |
| System turns on too often.                             | Increase temperature differential<br>(see <b>Pop-Up Wizard</b> section).                                              |
| System fan does not operate<br>properly.               | Move fan option switch to either gas<br>or electric, to match system (see<br><b>System Switch Selection</b> section). |
| Thermostat does not display proper room temperature.   | Check F/C (Fahrenheit/Celsius) setting (see <b>Pop-Up Wizard</b> section).                                            |
| Display shows HI or LO and room temperature is normal. | Call a licensed service person to replace/repair.                                                                     |

#### If problems with thermostat cannot be resolved, contact:

www.invensyscontrols.com

Technical Support: (800) 445-8299 Monday-Friday 7:30 AM - 5:30 PM CST

or

#### Five Year Limited Warranty

Invensys Controls warrants to the original contractor installer, or to the original consumer user, each new Robertshaw thermostat to be free from defects in materials and workmanship under normal use and service for a period of five (5) years from date of purchase. This warranty and our liability does not apply to batteries or merchandise that has been damaged by misuse, neglect, mishandling, alterations, improper installation, or use in a way other than in accordance with Invensys Controls recommendations and instructions.

Invensys Controls agrees to repair or replace at its option any thermostat under warranty provided it is returned within the warranty period, postage prepaid, with proof of the date of purchase. Cost of thermostat removal or reinstallation is not the responsibility of Invensys Controls.

Repair or replacement as provided under this warranty is the exclusive remedy of the consumer. Invensys Controls shall not be liable for any incidental or consequential damages for breach of any express or implied warranty on this product, or under any other theory of liability. Except to the extent prohibited by applicable law, any implied warranty of merchantability or fitness for a particular purpose on this product is limited to the duration of this warranty.

Some states do not allow the exclusion or limitation of incidental or consequential damages, or allow limitations on how long an implied warranty lasts, so the above limitations or exclusions may not apply to you. This warranty gives you specific legal rights, and you may also have other rights which vary from state to state.

For warranty returns, send thermostat, shipping prepaid to: Invensys Controls Warranty Claims Department 515 S. Promenade Corona, CA 91719

> In Canada: Invensys Controls 3505 Laird Road Unit #14 Mississauga, Ontario L5L 5Y7 Canada Attn: Warranty Department

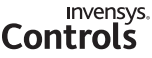

515 South Promenade Avenue Corona, CA 92879-1736 United States of America www.invensyscontrols.com ©2007 Invensys Controls 8/07